# ポップアップブロックの解除方法について

## 更新情報

2018年9月作成

# 【目次】

はじめに
 Internet Explorer の場合
 【簡易版】
 【詳細版】
 2-1 すべての Web サイトのポップアップブロックを解除する方法
 2-2 特定の Web サイトのポップアップブロックを解除する方法
 3. Google Chrome の場合
 【簡易版】
 【詳細版】
 3-1 すべての Web サイトのポップアップブロックを解除する方法
 3-2 特定の Web サイトのポップアップブロックを解除する方法
 3-2 特定の Web サイトのポップアップブロックを解除する方法
 4. ポップアップブロックの解除をしても開けない場合

#### 1. はじめに

#### ポップアップブロックについて

ポップアップブロックとは、インターネットで Web サイトを閲覧する際 に、ユーザーの意思に関係なく表示される「ポップアップウィンドウ」を表 示させないようにする機能です。

ポップアップウィンドウとは、通常のウィンドウとは別に開かれる、広告 や登録フォームなどの小さなウィンドウのことです。ポップアップウィンド ウがいくつも開いてしまったり、閲覧したい Web サイトを隠してしまった りと、ユーザーにとって不快で迷惑なものであることが多いですが、

K-SMAPY II には「メール設定」などポップアップウィンドウを使用する機能 がありますので、表示されない場合は手順に従い設定を行ってください。

#### !注意!

ポップアップウィンドウの中には危険なものも存在します。 ポップアップブロックは一時的に解除したり、信頼できる特定サイトのみの ポップアップウィンドウを許可したりできますので、必要に応じた設定を 行いましょう。 2. Internet Explorer の場合

【簡易版】

K-SMAPY II を使用する際に以下のようなメッセージが表示された場合 ポップアップがブロックされていますので、下記の手順で解除できます。

|                                         |           | $\bigcirc$       |           |
|-----------------------------------------|-----------|------------------|-----------|
|                                         |           | ©                | 常に許可(A)   |
| *.kokugakuin.ac.jp からのポップアップがブロックされました。 | 一度のみ許可(A) | このサイトのオプション(0) 🔻 | その他の設定(M) |

- 「このサイトのオプション」をクリックします。
- (2)「常に許可」をクリックします。
- ※これにより、【詳細版】のII)特定の web サイトのポップアップブロッ クを解除する方法と同じ設定がされます。

### 【詳細版】

Internet Explorer のツールから設定を行います。

2-1) すべての Web サイトのポップアップブロックを解除する方法
2-2) 特定の Web サイトのポップアップブロックを解除する方法
の2つの方法で解除ができますが、ポップアップの中には危険なものも
あるため、使用する特定の Web サイトの解除(II)を行う方が安全性は
高まります。

2-1. すべての Web サイトのポップアップブロックを解除する方法

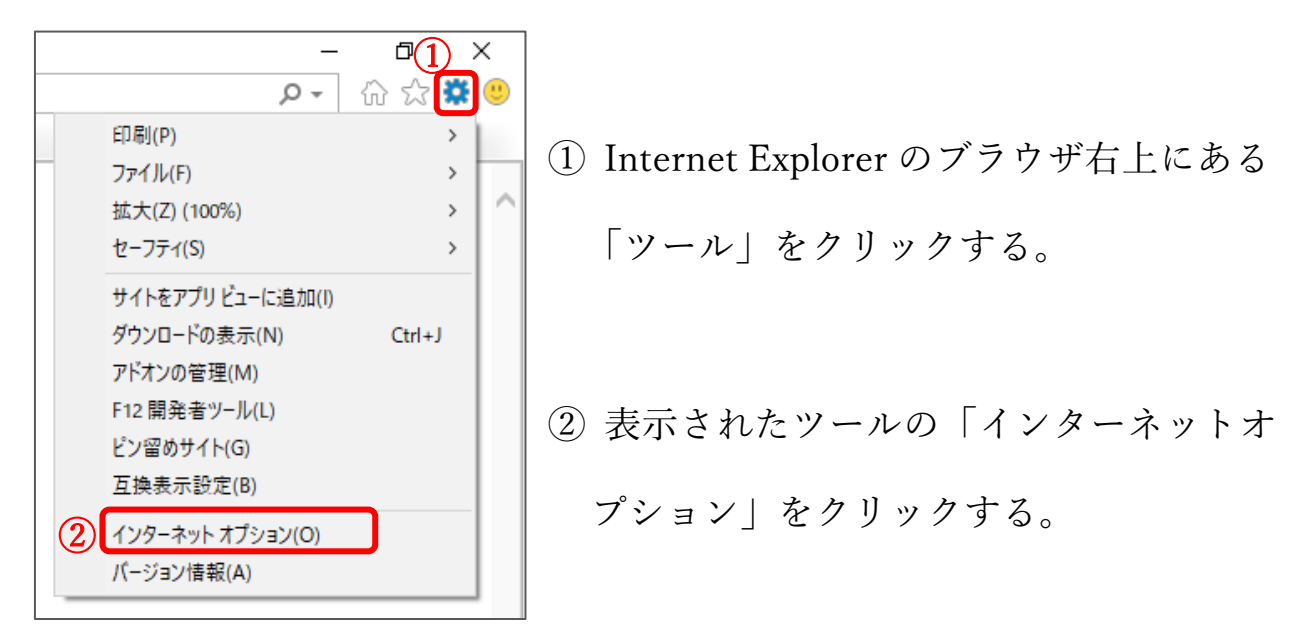

③インターネットオプションが表示されたら「プライバシー」をクリック。

| インターネット オブション <mark>3</mark> ? ×                                                                   | インダーネット オブション ? こ                                 | × |
|----------------------------------------------------------------------------------------------------|---------------------------------------------------|---|
| 全般 セキュリティ ブライバシー コンテンツ 接続 ブログラム 詳細設定<br>ホーム ページ                                                    | 全般 セキュリティ ブライパシー コンテンツ 接続 プログラム 詳細設定              |   |
| 複数のホームページのタブを作成するには、それぞれのアドレスを行で分けて入<br>力してください(R)                                                 | 設定<br>サイト(S) 詳細設定(V)                              |   |
| https://www.yahoo.co.jp/<br>https://www.kokugakuin.ac.jp/faculty                                   | 位置情報                                              |   |
| 現在のページを使用(C) 標準設定(F) 新しいタブの使用(U)                                                                   | □□Web サイトによる物理的な位置情報の要求を許可<br>□□ Lない(L)<br>       |   |
| <ul> <li>スフートアック</li> <li>○ 前回のセッションのタブから開始する(B)</li> <li>● ホームページから開始する(H)</li> </ul>             | ホップアップ 70ック<br>ダボップアップ ブロックを有効にする(B)<br>InPrivate |   |
| タブ<br>タブの中の Web ページの表示方法を設定します。 タブ(T)                                                              | ☑ InPrivate ブラウズの開始時に、ツール バーと拡張機能を無効にする(T)        |   |
| 閲覧の履歴<br>一時ファイル、履歴、Cookie、保存されたパスワード、および Web フォームの情報を<br>削除します。                                    |                                                   |   |
| □終了時に閲覧の履歴を削除する(W)                                                                                 |                                                   |   |
| 削除(D)         設定(S)           デザイン            色(C)         言語(L)         フォント(N)         ユーザー補助(E) |                                                   |   |
| CK キャンセル 適用(A)                                                                                     | 5<br>OK キャンセル 適用(A)                               |   |

④「ポップアップブロック」の「ポップアップブロックを有効にする」を

クリックし、区を外す。

⑤「OK」をクリックする。

2-2. 特定の Web サイトのポップアップブロックを解除する方法

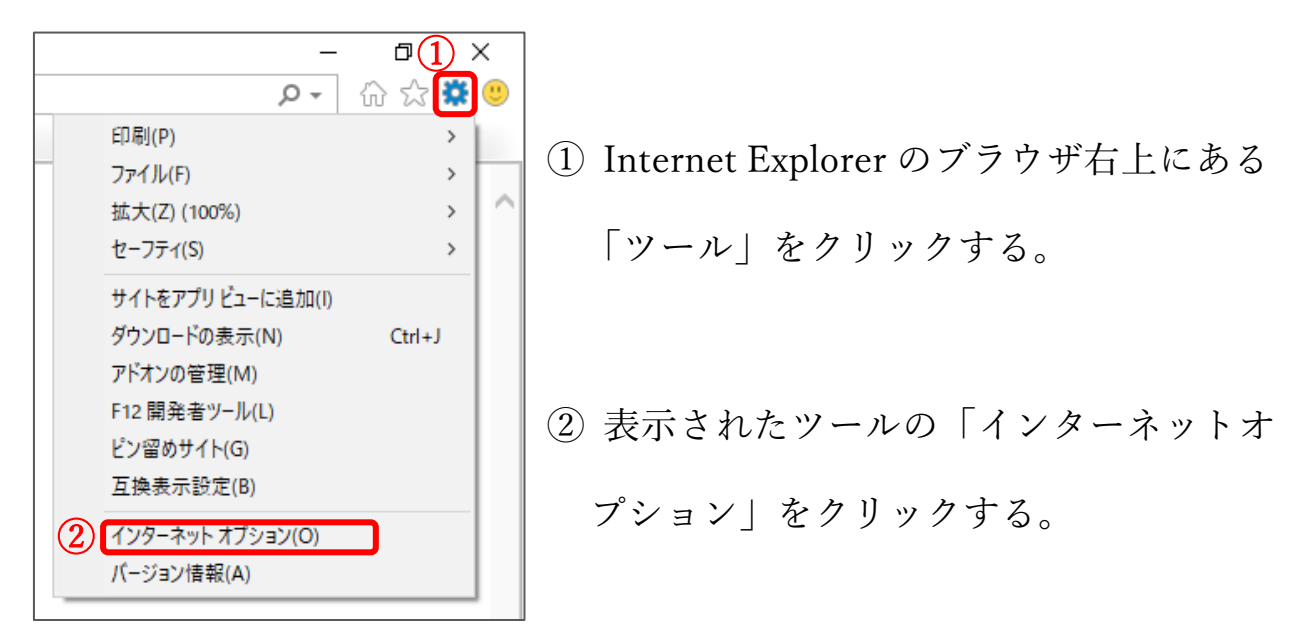

③ インターネットオプションが表示されたら「プライバシー」をクリック。

| 全般 セキュリティ ブライバシー コンテンツ 接続 ブログラム 詳細設定                                                                                                    |                                                                                                    |
|----------------------------------------------------------------------------------------------------|----------------------------------------------------------------------------------------------------|
| ホームページ<br>植数のホームページのタブを作成するには、それぞれのアドレスを行で分けて入<br>力してください(R)<br>https://www.yahoo.co.jp/<br>https://www.kokugakuin.ac.jp/faculty                                                                                                    | 全般     セキュリティ     ブライバシー     コンテンツ 接続     ブログラム 詳細設定       設定     サイト(S)     詳細設定(V)       位置情報                                                 |
| 現在のページを使用(C)     標準設定(F)     新しいタブの使用(U)       スタートアップ        ① 前回のセッションのダブから開始する(B)     (B)       ③ ホームページから開始する(H)        ダブ        夕ブの中の Web ページの表示方法を設定します。     タブ(T)                                                                                                    | □ Web サイトによる物理的な位置情報の要求を許可 リイトのクリア(C)<br>ポップアップブロック<br>□ ポップアップブロックを有効にする(B) 4 設定(E)<br>InPrivate<br>☑ InPrivate ブラウズの開始時に、ツール パーと拡張機能を無効にする(T) |
| 電覧の履歴<br>一時ファイル、履歴、Cookie、保存されたパスワード、および Web フォームの情報を<br>削除します。<br>●終了時に閲覧の履歴を削除する(W)<br>削除(D)<br>砂定(S)<br>デザイン<br>色(C)<br>言語(L)<br>フォント(N)<br>ユーザー構則(E)<br>本田(A)<br>(A)<br>(B)<br>(A)<br>(A)<br>( |                                                                                                    |

④「ポップアップブロック」の「ポップアップブロックを有効にする」の

となりにある、詳細をクリックする。

| ポップアップ ブロックの設定 ×                                                                                                    | インターネット オプション ? ×                                                                                                    |
|----------------------------------------------------------------------------------------------------|----------------------------------------------------------------------------------------------------|
| 例外       現在ボッブアップはブロックされています。下の一覧にサイトを追加することにより、特定のWebサイトのボッブアップを許可できます。         5       許可するWebサイトのアドレス(W):         6       追加(A)         許可されたサイト(S):       削除(R)         引除(E)       すべて削除(E)                                                                                                    | 全般 セキュリティ ブライパシー コンテンツ 接続 ブログラム 詳細設定  設定  サイト(S)  詳細設定(V)  位置情報  Web サイトによる物理的な位置情報の要求を許可 リイトのクリア(C)  ポップアップブロック  ジポップアップブロックを有効にする(B)  InPrivate  ジ InPrivate ブラウズの開始時に、ツール パーと拡張機能を無効にする(T) |
| <ul> <li>通知とブロック レベル:</li> <li>□ ボッブアップのブロック時に音を鳴らす(P)</li> <li>□ ボッブアップのブロック時に通知パーを表示する(N)</li> <li>ブロック レベル(B):</li> <li>中: ほとんどの自動ボッブアップをブロックする</li> <li>×</li> <li>■</li> <li>■<!--</td--><td>④<br/>CK ませい対し 適田(A)</td></li></ul> | ④<br>CK ませい対し 適田(A)                                                                                                    |

- ⑤ 許可する Web サイトのアドレスに「\*.kokugakuin.ac.jp」と入力する。
- ⑥ 追加をクリックする。
- ⑦ 許可されたサイトに「\*.kokugakuin.ac.jp」が表示される。
- ⑧「閉じる」をクリックする。
- ⑨ インターネットオプションの「OK」をクリックする。

3.Google Chrome の場合

【簡易版】

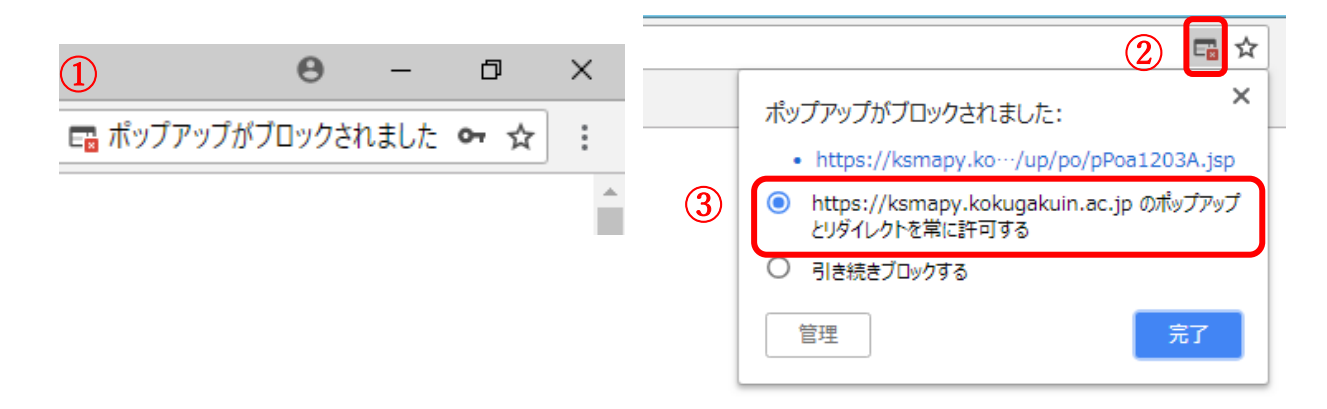

- ブラウザの右上に「ポップアップがブロックされました」という メッセージとアイコンが表示される。
- アイコンをクリックする。
- ③「ポップアップとリダイレクトを常に許可する」をクリックする。
   ※これにより、【詳細版】の3-2.特定のwebサイトのポップアップブロックを解除する方法と同じ設定がされます。

#### 【詳細版】

Google Chrome のメニューから設定を行います。

3-1. すべての Web サイトのポップアップブロックを解除する方法

3-2. 特定の Web サイトのポップアップブロックを解除する方法

の2つの方法で解除ができますが、ポップアップの中には危険なものも あるため、使用する特定の Web サイトの解除3-2を行う方が安全性は 高まります。 3-1. すべての Web サイトのポップアップブロックを解除する方法

|                | Θ     | —     | đ      | ×      |   |
|----------------|-------|-------|--------|--------|---|
|                |       |       | 07     | ☆ 🗄    | J |
| 新しいタブ(T)       |       |       |        | Ctrl+T |   |
| 新しいウィンドウ(N)    |       |       |        | Ctrl+N |   |
| シークレット ウィンドウを開 | I<(I) |       | Ctrl+S | hift+N |   |
| 履歴(H)          |       |       |        |        | Þ |
| ダウンロード(D)      |       |       |        | Ctrl+J |   |
| ブックマーク(B)      |       |       |        |        | Þ |
| ズーム            | -     | 100%  | +      | 50     |   |
| E[] 屌] (P)     |       |       |        | Ctrl+P |   |
| キャスト(C)        |       |       |        |        |   |
| 検索(F)          |       |       |        | Ctrl+F |   |
| その他のツール(L)     |       |       |        |        | Þ |
| 2 編集 切り取り(T    | וב (  | Ľ−(C) | 見      | り付け(P) |   |
| 設定(S)          |       |       |        |        |   |
| ヘルプ(H)         |       |       |        |        | Þ |
| 終了(X)          |       |       | Ctrl+S | hift+Q |   |

① ブラウザの右上にあるメニューの

アイコンをクリックする。

②「設定」をクリックする。

(別のウィンドウが開きます)

| Ø | Chrome | chrome://settings |
|---|--------|-------------------|
|---|--------|-------------------|

| ۹         | 設定項目を検索                            |
|-----------|------------------------------------|
| 既定のこ      | ブラウザ                               |
| 既定<br>Goo | のプラウザ<br>gle Chrome を既定のブラウザにする    |
| 起動時       |                                    |
| 0         | 新しいタブページを開く                        |
| 0         | 前回開いていたページを開く                      |
| ۲         | 特定のページまたはページセットを開く                 |
|           | G Google<br>http://www.google.com/ |
|           | 新しいページを追加                          |
|           | 現在のページを使用                          |

③一番下までスクロールして、「詳細設定」のプルダウンをクリックする。

| Google Chromeは、より快適なブラウジングを提供する目的でウェブサービスを使用することがあり<br>れらのサービスは無効にすることもできます。詳細 | ます。こ |                |                                                                                                    |  |
|--------------------------------------------------------------------------------|------|----------------|----------------------------------------------------------------------------------------------------|--|
| ウェブ サービスを使用してナビゲーション エラーの解決を支援する                                               | -    | ←              | コンテンツの設定                                                                                                    |  |
| 予測サービスを使用してアドレスバーに入力した検索と URL を補完する                                            |      | ۵              | Cookie<br>サイトに Cookie データの保存と読み取りを許可する                                                                          |  |
| 危険なアブリやサイトの検出に役立てるために一郎のシステム情報やページのコンテンツを Google<br>に自動送信する                    |      | 0              | 現在地                                                                                                    |  |
| 予測サービスを使用してページをより迅速に読み込む                                                       |      | •              | アクセスする前に確認する                                                                                                    |  |
| 危険なサイトからユーザーとデバイスを保護する                                                         | -    |                | カメラ<br>アクセスする前に確認する                                                                                             |  |
| ウェブサービスを使用してスペル ミスの解決を支援する<br>ユーザーがブラウザに入力した内容を Google に送信し、高度なスペルチェックを行います    |      | Ŷ              | <b>マイク</b><br>アクセスする前に確認する                                                                                      |  |
| 使用統計データと陳害レポートを Google に自動送信する                                                 |      |                | 通知<br>送信する前に確認する                                                                                                |  |
| 閲覧トラフィックと一緒に「トラッキング拒否」リクエストを送信する                                               |      |                | land a second second second second second second second second second second second second second second second |  |
| お支払い方法を保存しているかどうかの確認をサイトに許可する                                                  | -    | <>             | Javasoript<br>許可                                                                                                |  |
| 証明費の管理<br>HTTPS / SSL の証明費と設定を管理します                                            |      | *              | Flash<br>最初に確認する                                                                                                |  |
| コンテンツの設定<br>ウェブサイトに使用を許可する情報や、表示してもよいコンテンツを管理します                               | ,    | ۵ <sup>۵</sup> | 画 <b>像</b><br>すべて表示                                                                                             |  |
| 間短環歴データを消去する<br>歴史国際 Country to ドを用除ります                                        | ,    |                | ポップアップとリダイレクト<br>ブロック                                                                                           |  |

④「プライバシーとセキュリティ」の「コンテンツの設定」をクリックする。
 ⑤「コンテンツの設定」の「ポップアップとリダイレクト」をクリックする。

| Q、設定項目を検索           |    |
|---------------------|----|
| ← ボップアップとリダイレクト     |    |
| 許可                  | •  |
| ブロック                | 追加 |
| サイトが追加されていません       |    |
| 許可<br>サイトが追加されていません | 追加 |

⑥ 「許可」をクリックして青く色がついている状態にする。

## 3-2. 特定の Web サイトのポップアップブロックを解除する方法

|                                | Θ   | —    | ć     | p     | $\times$ |   |
|--------------------------------|-----|------|-------|-------|----------|---|
|                                |     |      | 07    | ☆     | $\Box$   |   |
| 新しいタブ(T)                       |     |      |       | Ctrl  | + T      |   |
| 新しいウィンドウ(N)                    |     |      |       | Ctrl  | +N       |   |
| シークレット ウィンドウを開く(I              | l)  | (    | Ctrl+ | Shift | +Ν       |   |
| 履歴(H)                          |     |      |       |       | •        | • |
| ダウンロード(D)                      |     |      |       | Ctrl  | + J      |   |
| ブックマーク(B)                      |     |      |       |       | •        | • |
| ズーム                            |     | 100% | +     |       | 20       |   |
| E[] 屌](P)                      |     |      |       | Ctrl  | + P      |   |
| キャスト(C)                        |     |      |       |       |          |   |
| 検索(F)                          |     |      |       | Ctrl  | +F       |   |
| その他のツール(L)                     |     |      |       |       | •        | • |
| <ol> <li>編集 切り取り(T)</li> </ol> | של- | -(C) | ļ     | 占り付   | (†(P)    |   |
| 設定(S)                          |     |      |       |       |          |   |
| ヘルプ(H)                         |     |      |       |       | •        | • |
| 終了(X)                          |     | (    | Ctrl+ | Shift | +Q       |   |

① ブラウザの右上にあるメニューの

アイコンをクリックする。

②「設定」をクリックする。

(別のウィンドウが開きます)

| Ø | Chrome | chrome://settings |
|---|--------|-------------------|
|---|--------|-------------------|

| ٩         | 設定項目を検索                            |   |
|-----------|------------------------------------|---|
| 既定の〕      | ブラウザ                               |   |
| 既定<br>Goo | のブラウザ<br>gle Chrome を既定のブラウザにする    | 定 |
| 起動時       |                                    |   |
| 0         | 新しいタブページを開く                        |   |
| 0         | 前回開いていたページを開く                      |   |
| ۲         | 特定のページまたはページセットを開く                 |   |
|           | G Google<br>http://www.google.com/ | : |
|           | 新しいページを追加                          |   |
|           | 現在のページを使用                          |   |

③一番下までスクロールして、「詳細設定」のプルダウンをクリックする。

| フイハシーとゼキュリティ                                                                   |      | 50+13日 <b>上</b> 协办                     |  |
|--------------------------------------------------------------------------------|------|----------------------------------------|--|
| Google Chromeは、より快速なブラウジングを提供する目的でウェブサービスを使用することがあり<br>れらのサービスは無効にすることもできます。詳細 | ます。こ |                                        |  |
| ウェブ サービスを使用してナビゲーション エラーの解決を支援する                                               | -    | コンテンジの設定                               |  |
| 予測サービスを使用してアドレスバーに入力した検索と URL を補完する                                            |      | Cookie<br>サイトに Cookie データの保存と読み取りを許可する |  |
| i陳なアブリやサイトの検出に役立てるために一部のシステム情報やページのコンテンツを Google<br>:自動送信する                    |      | 現在地                                    |  |
| 測サービスを使用してページをより迅速に読み込む                                                        |      | アクセスする前に確認する                           |  |
| 険なサイトからユーザーとデバイスを保護する                                                          | •    | カメラ<br>アクセスする前に確認する                    |  |
| ェブサービスを使用してスペル ミスの解決を支援する<br>ーザーがブラウザに入力した内容を Google に送信し、高度なスペルチェックを行います      | -    | マイク<br>アクセスする前に確認する                    |  |
| 用統計データと障害レポートを Google に自動送信する                                                  |      | 通知<br>送信する前に確認する                       |  |
| <b>ミトラフィックと一緒に「トラッキング拒否」リクエストを送信する</b>                                         | -    |                                        |  |
| 支払い方法を保存しているかどうかの確認をサイトに許可する                                                   | •    | Javascript<br>許可                       |  |
| 明常の管理<br>TPS / SSLの証明書と設定を管理します                                                |      | Flash<br>最初に確認する                       |  |
| ンテンツの設定<br>ェブサイトに使用を許可する情報や、表示してもよいコンテンツを管理します                                 |      | 画像<br>すべて表示                            |  |
| 問題周歴データを消去する<br>問題周歴、Cookie、キャッシュなどを削除します                                      | 5    | ポップアップとリダイレクト<br>ブロック                  |  |

④「プライバシーとセキュリティ」の「コンテンツの設定」をクリックする。
 ⑤「コンテンツの設定」の「ポップアップとリダイレクト」をクリックする。

| Q、設定項目を検索       |             |
|-----------------|-------------|
| ← ポップアップとリダイレクト |             |
| ブロック (推奨)       |             |
| ブロック            | 追加          |
| サイトが追加されていません   |             |
| 許可              | <b>6</b> 追加 |
| サイトが追加されていません   |             |

⑥「追加」をクリックする。

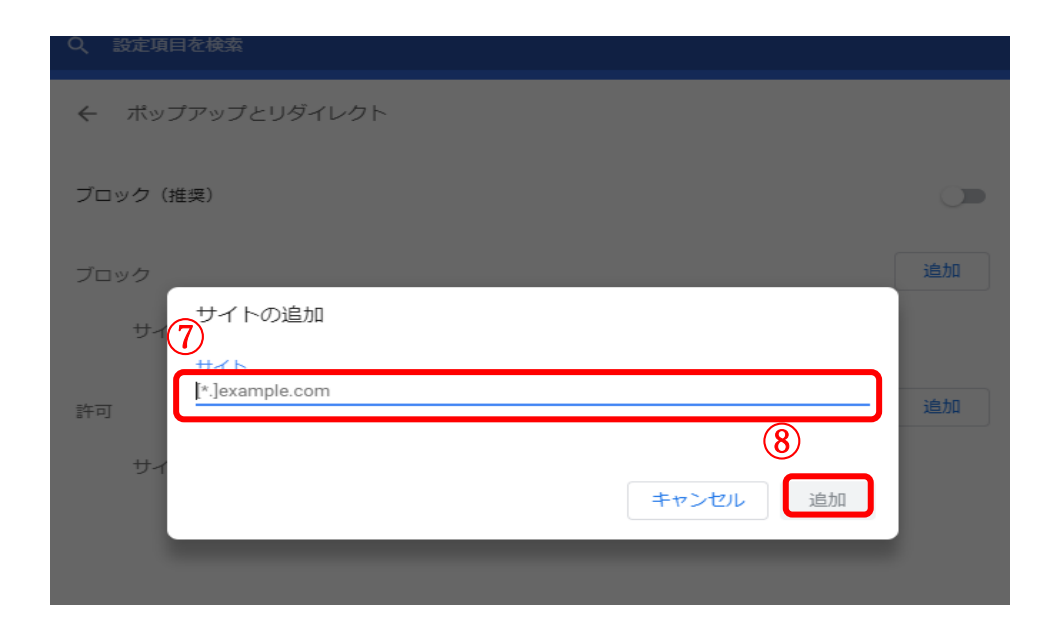

⑦サイトの追加に「https://ksmapy.kokugakuin.ac.jp:443」と入力する。⑧追加をクリックする。

| Q 設定項目を検索                             |    |
|---------------------------------------|----|
| ← ボップアップとリダイレクト                       |    |
| ブロック (推奨)                             |    |
| ブロック                                  | 追加 |
| サイトが追加されていません                         |    |
| 計可                                    | 追加 |
| 9 https://ksmapy.kokugakuin.ac.jp:443 | :  |

⑨許可の欄に URL が表示される。

4.ポップアップブロックの解除をしても開けない場合

ポップアップブロックの解除を行っても、「メール設定」などが開けない 場合は、JAVA スクリプトが無効の可能性があります。

JAVA スクリプトの設定を確認し、「無効(オフ)」の場合は「有効(オン)」に してください。

※インターネットオプションのセキュリティから確認できます。